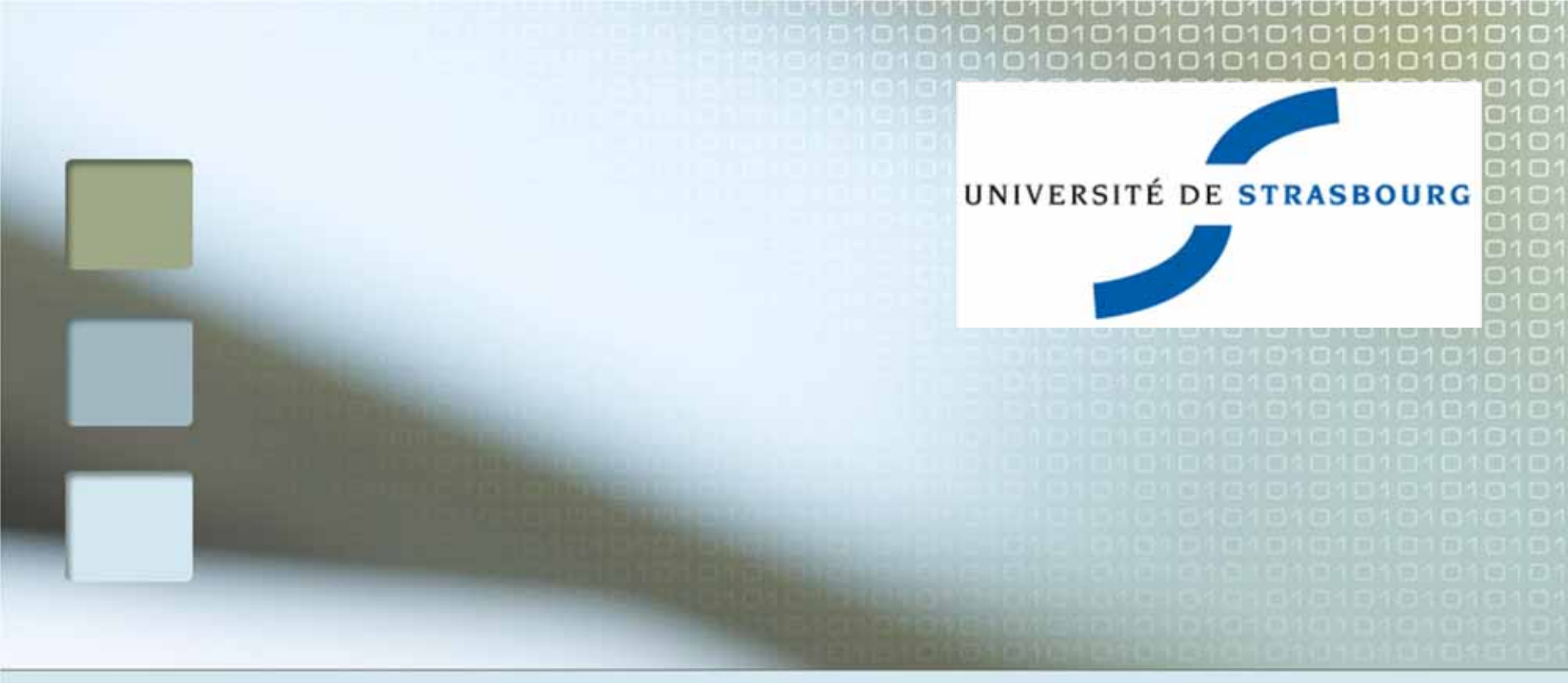

# Bureautique avancée partie 2

2011

#### Laurence LONGO

### Fractionner une cellule

Sélectionner la cellule à fractionner
Clic droit > fractionner la cellule
Il faut ensuite choisir le nombre de colonnes/lignes qui vont remplacer la cellule initiale

| Fractionner des ce           | llules 🛛 🔀             |
|------------------------------|------------------------|
| <u>N</u> ombre de colonnes : | 2                      |
| Nombre de lignes :           | 1                      |
| Eusionner les cellules       | s avant de fractionner |
|                              | K Annuler              |

### Le tri dans un tableau

# Sélectionner le tableau à trier Tableau>trier

| a V [ype : Texte        | <b>₩</b> 0 0            | roissant     |
|-------------------------|-------------------------|--------------|
| Utilisant : Paragraphes | <ul> <li>O D</li> </ul> | ecroissant   |
| 2e clé                  |                         |              |
| Y Type : Texte          |                         | roissant     |
| Utilisant : Paragraphes | ~                       | ectossanc    |
| 3e clé                  |                         |              |
| Y Type : Texte          | ¥ 00                    | roissant     |
| Utilisant : Paragraphes |                         | our dissolut |
| Ligne d'en-tête         |                         |              |
| Oul     Non             |                         |              |

On spécifie quelle est la colonne de tri

#### Exemple de tri :

| article |         |
|---------|---------|
| biblio  | graphie |
| journa  | ıl      |
| scient  | ifique  |
| scient  | ifiques |

### Tableau sur plusieurs pages

 Si un tableau doit s'étendre sur plusieurs page, il peut être intéressant de répéter les lignes d'entête à chaque début de page
 Sélectionner la ligne de titres
 Tableau>Titres

Les premiers sont forts similaires ancmédia papiers, de par leur contenu figé pour l'éternité et leur facilité à êrre classés.

huemet par cartre, de par sa nature même, est une réelle nouveanté et pose d'impartants problèmes quard il s'agit d'y effectuer une recharche. En effet, notamment en raison de l'anarduie qui y règne, huemet récessite d'autres méthodes d'indecation et de recherche que les médiapapieus.

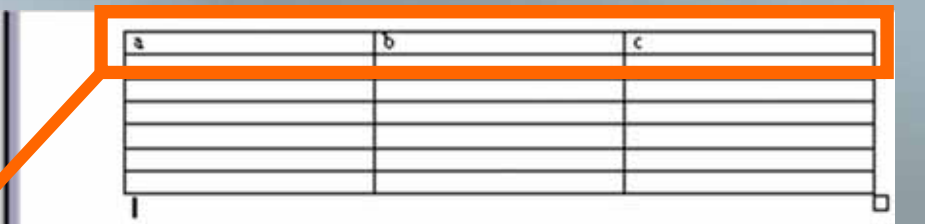

### Exo3 : tableau

#### Récupérer sur le blog le fichier exotablo.doc

- Trier le tableau sur la colonne « distribution »
- Fractionner la cellule sous fond jaune en 2 colonnes
- Fractionner les cellules sous fond vert en 2 lignes
- Rajouter les en-tête du tableau à chaque page

## Image, graphique

#### Importation d'image existante

Par le presse-papier (copier/coller), glisser/déplacer

#### Insertion>image

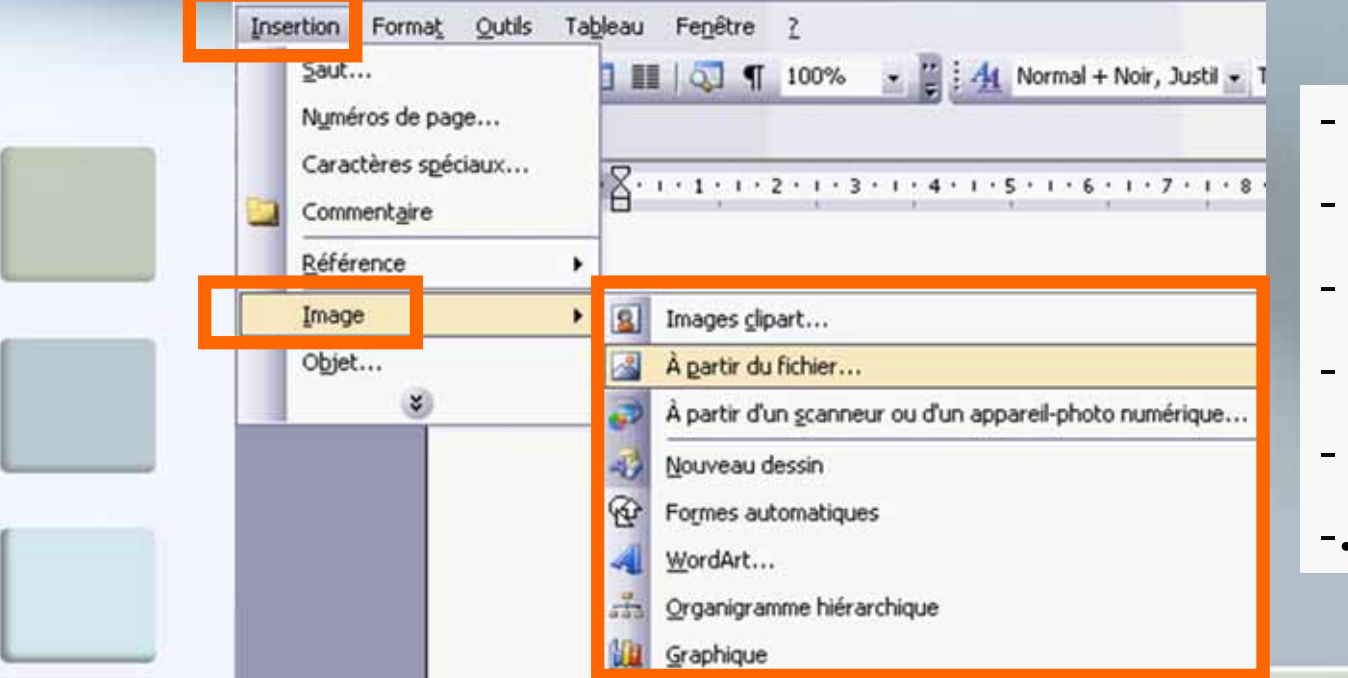

- Clipart
- Fichier
- Forme automatique
- WordArt
- Organigramme

### **Modification d'image**

### Mise à l'échelle

- = Agrandir ou rétrécir l'image en conservant ses proportions
  - Sélectionner l'image

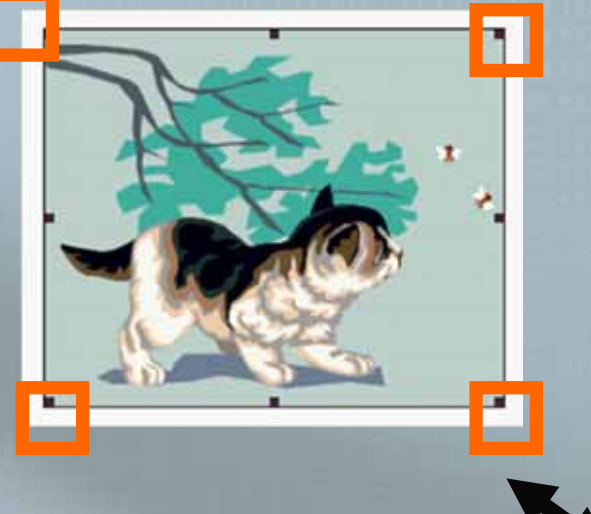

#### Utiliser les poignées

 Nb : il faut utiliser les 4 carrés situés aux angles de l'image pour conserver les proportions

### **Modification d'image**

Rogner = supprimer une partie de l'image

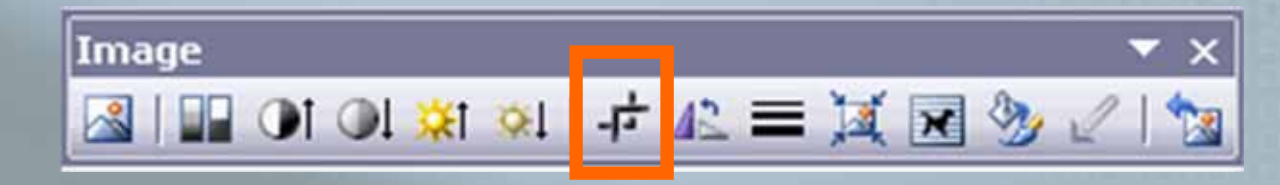

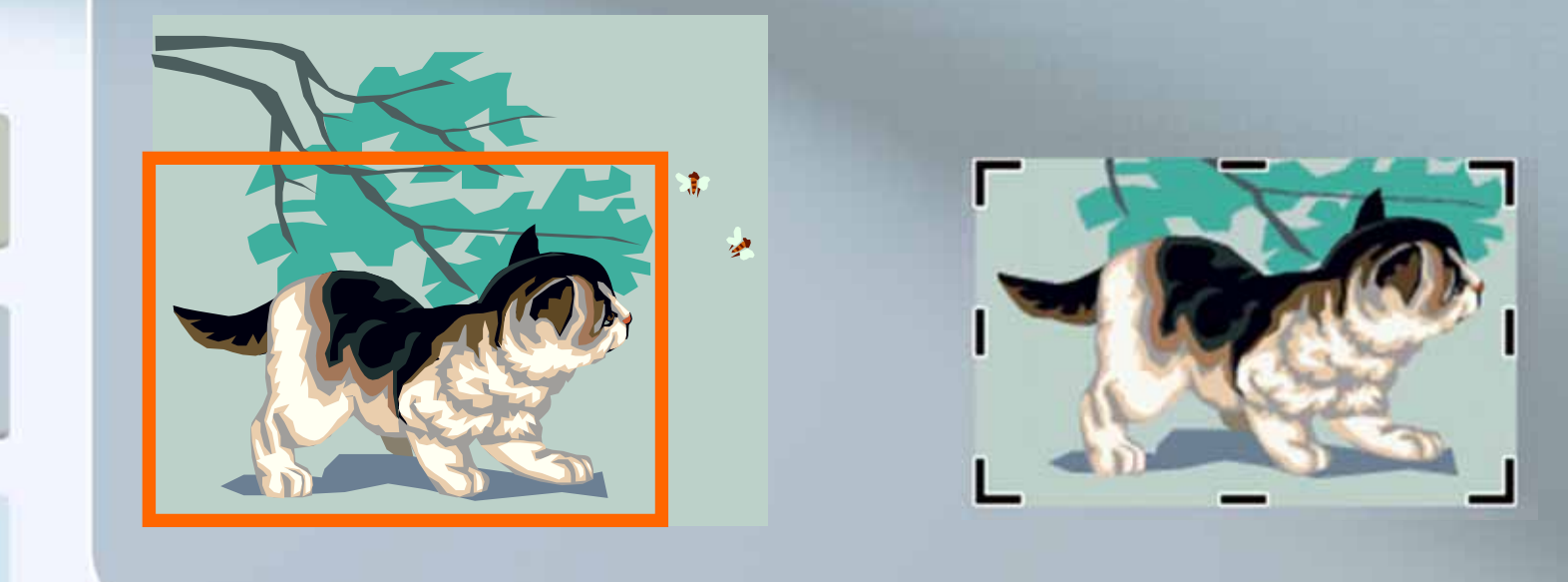

# Modification d'image (3)

 Autres modifications avec la barre d'outils image

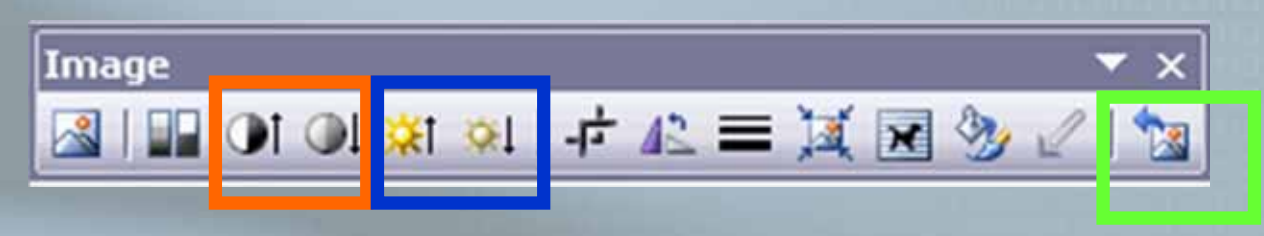

contraste luminosité

Réinitialiser l'image

#### Application de bordures

Format>bordure et trame

- Type : choix « encadré » ou « ombré »
- Style : choix du type de trait

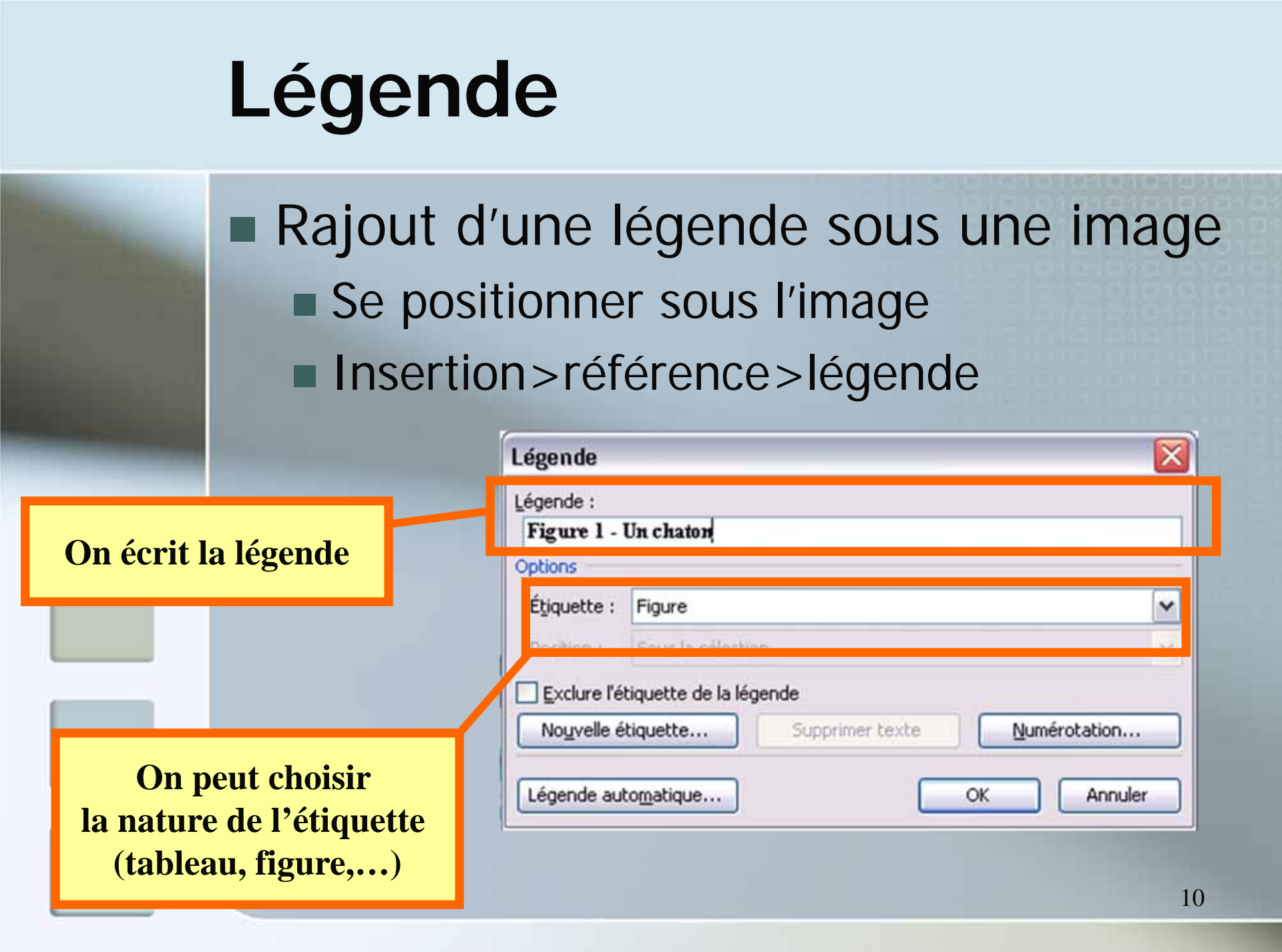

### **Outils complémentaires**

#### Outil d'édition d'équations

Insertion > objet > Microsoft equation 3.0

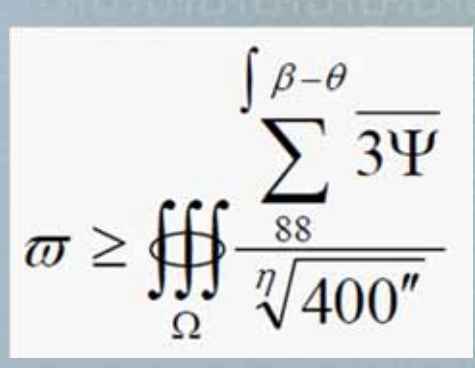

# Outil création d'organigramme Insertion>image

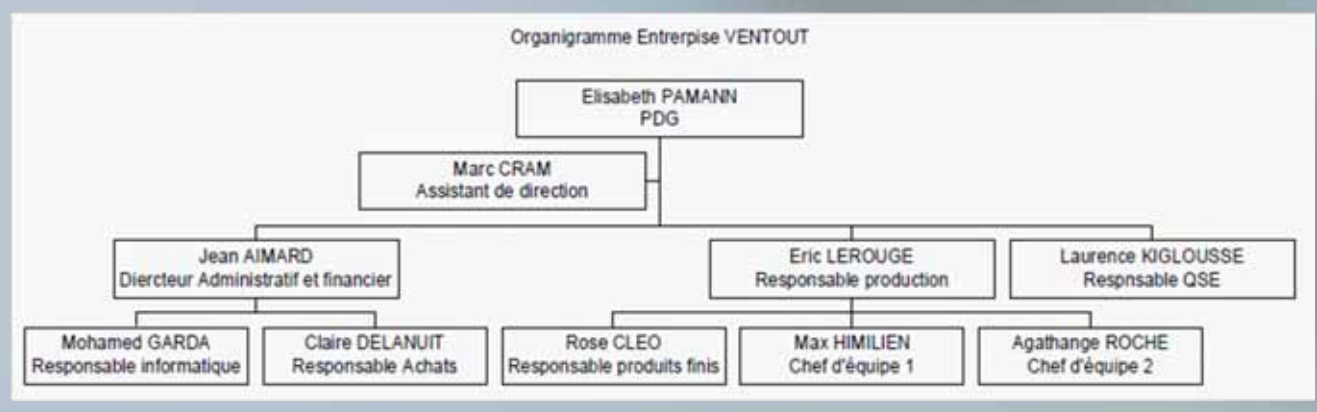

### Organigramme

### Mise en forme>mise en forme automatique (à activer)

Cliquer sur

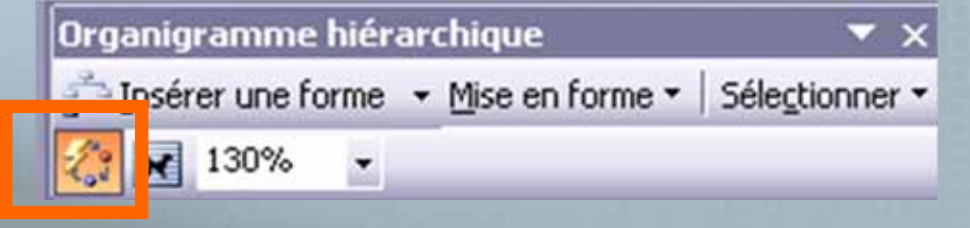

Sélectionner
 le style
 « maquette »

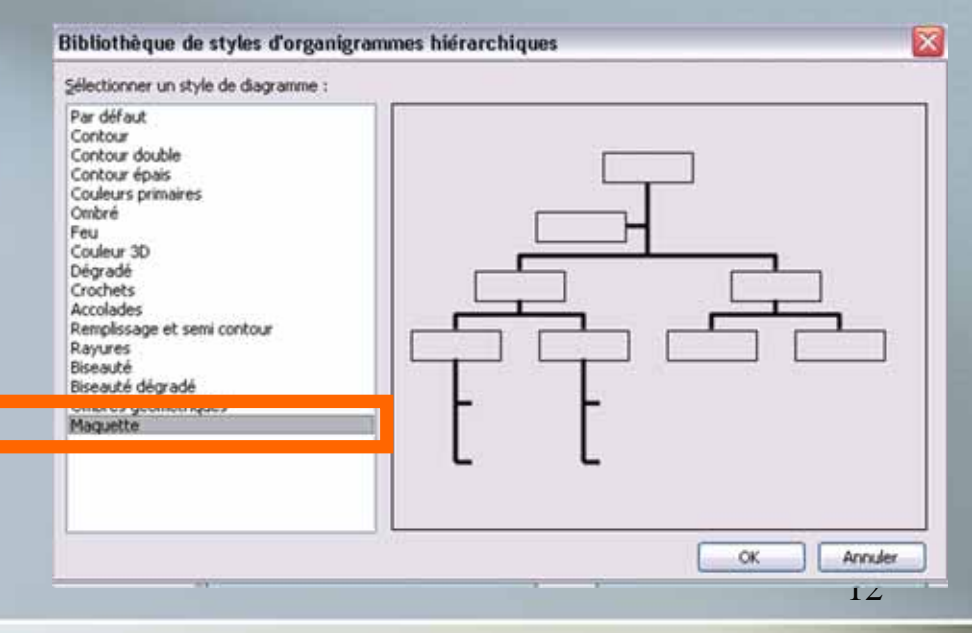

### Organigramme

#### Choix de l'insertion des formes :

- Assistant
- Collègue
- subordonné

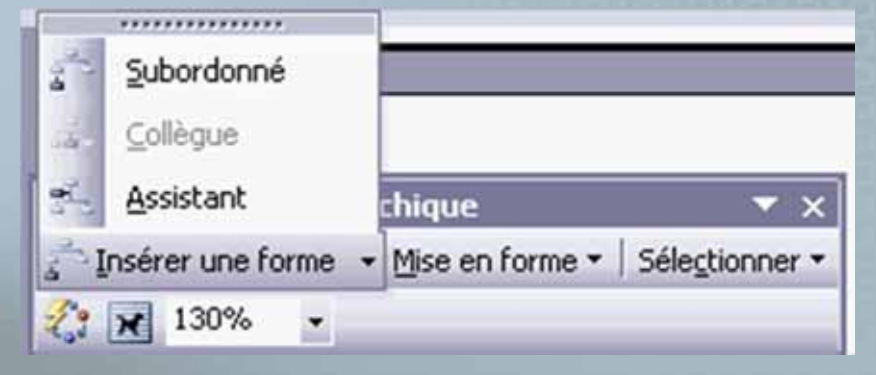

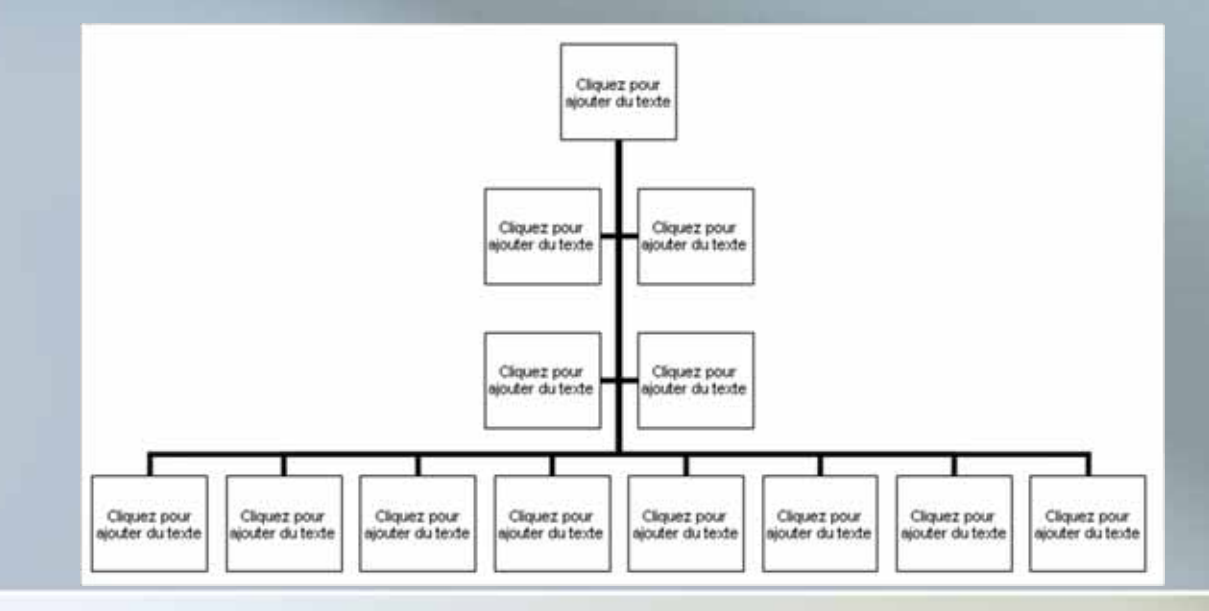

## Organigramme

 Si l'on souhaite modifier à la main la taille d'une cellule, il faut :

- désactiver le mode « mise en forme automatique »
- Décocher la case « garder le même rapport hauteur / largeur » dans le f

| Couleurs et tra | its Taile                | Habillage Image | Zone de texte | Web      |
|-----------------|--------------------------|-----------------|---------------|----------|
| imensionneme    | ent et rotation -        |                 |               |          |
| Hauteur :       | 7,62 cm 🔹                | Largeur :       | 15,24 cm 🚖    |          |
| Rotation :      | 04                       |                 |               |          |
| chelle          |                          |                 |               |          |
| Hagteur :       | 100 %                    | Largeur :       | 100 %         |          |
| Garder le       | même r <u>a</u> pport ha | uteur/largeur   |               |          |
| Proportio       | nnelle à l'mane d'       | origine         |               |          |
| aile initiale – |                          | 45              |               |          |
| Hauteur :       |                          | Largeur :       |               |          |
|                 |                          |                 |               | Rétablir |
|                 |                          |                 |               | _        |

largeur » dans le format de l'organigramme

### Exo images

#### Récupérer exolmage.doc sur le blog

- 1. Réinitialiser l'image
- 2. Augmenter le contraste
- 3. Rogner les abeilles
- 4. Encadrer l'image en ombré
- 5. Rajouter la légende « chaton » à l'image
- 6. Reproduire l'équation et l'organigramme avec les outils de création et d'édition

### **Table des illustrations**

Comme pour la table des matières, on peut lister les images, graphiques présents dans un document

Insertion>référence>Tables et index

#### Tables et index

| Index     | Table des matières | Table des illust |
|-----------|--------------------|------------------|
| Agerçu av | ant impression     |                  |
| Figure    | 1: Texte           | 1 🔗              |
| Figure .  | 2: Texte           | 3                |
| Figure .  | 3: Texte           | 5                |
| Figure    | 4: Texte           | 7                |
| Figure .  | 5: Texte           | 10               |
|           |                    |                  |
|           |                    | 5                |

Afficher les numéros de page

Aligner les numéros de page à droite

Caractères de suite :

Général

Formats :

<u>Note</u> : si on modifie le nom d'une figure, il faut mettre à jour la table (clic droit dans la table et « mettre à jour toute la table »)

### Exo : table des illustrations

A partir de votre fichier modifié Exolmage.doc

- 1. Créez des images, graphiques, organigrammes
- 2. Rajouter les légendes
- 3. Insérer au début du document une table des illustrations

### Mise en page et impression

Portrait / paysage Pour toutes les feuilles Pour une feuille particulière (section) Modification des marges Impression Impression en pdf (pdf creator, open office, office 2007, office 2010)

### Plan du cours

Rappels, pré requis sur la manipulation du logiciel

### Réalisation avancée de documents

- Versions, Suivi des modifications
- Les styles
- Les sections
- publipostage

### **Gestion des versions**

#### Fichier > version

On enregistre sous un nom de fichier général et on rajoute des commentaires = version 1, version2...

On a des informations sur l'auteur et la date de création/modification

Ex : S'il y a une erreur dans la version 3, on peut choisir la version sur laquelle on souhaite revenir

### **Outils d'annotation**

 partager l'information entre plusieurs membres d'un groupe : lecture/écriture collective

- suivi des modifications successives par plusieurs auteurs
- échanges par le biais des documents (commentaires, post-it, annotations)
- discussions autour des documents

forums

conférences en ligne

### Suivi des modifications

 Suivant les modifications des divers contributeurs : plusieurs couleurs, textes effacés ou ajoutés, soulignés

- choisir dans l'option
   "Outils | Personnaliser"
- cliquez sur l'onglet "Commandes"
- dans la liste des commandes, choisir les options "Afficher les modifications", "Suivi des modifications", "Accepter les modifications", "Refuser les modifications"

### Exo – Suivi de modifications

Pour activer le suivi de modifications, il faut choisir "Outils | Afficher les modifications" et les options "Afficher les modifications lors de l'édition" et "Afficher les modifications à l'écran"

- modifier le texte Blayo et Lhuillier.doc (suppression de mots, ajout de texte)
- quitter Word
- redémarrer Word et ouvrir le même document
- choisir "Outils|Suivi de modifications| Accepter ou refuser les modifications"

### **Annotations - commentaires**

choisir l'option "Insertion | Commentaire"
discussions
choisir l'option "Outils | Collaboration en ligne"

discussions sur le Web

organiser une conférence

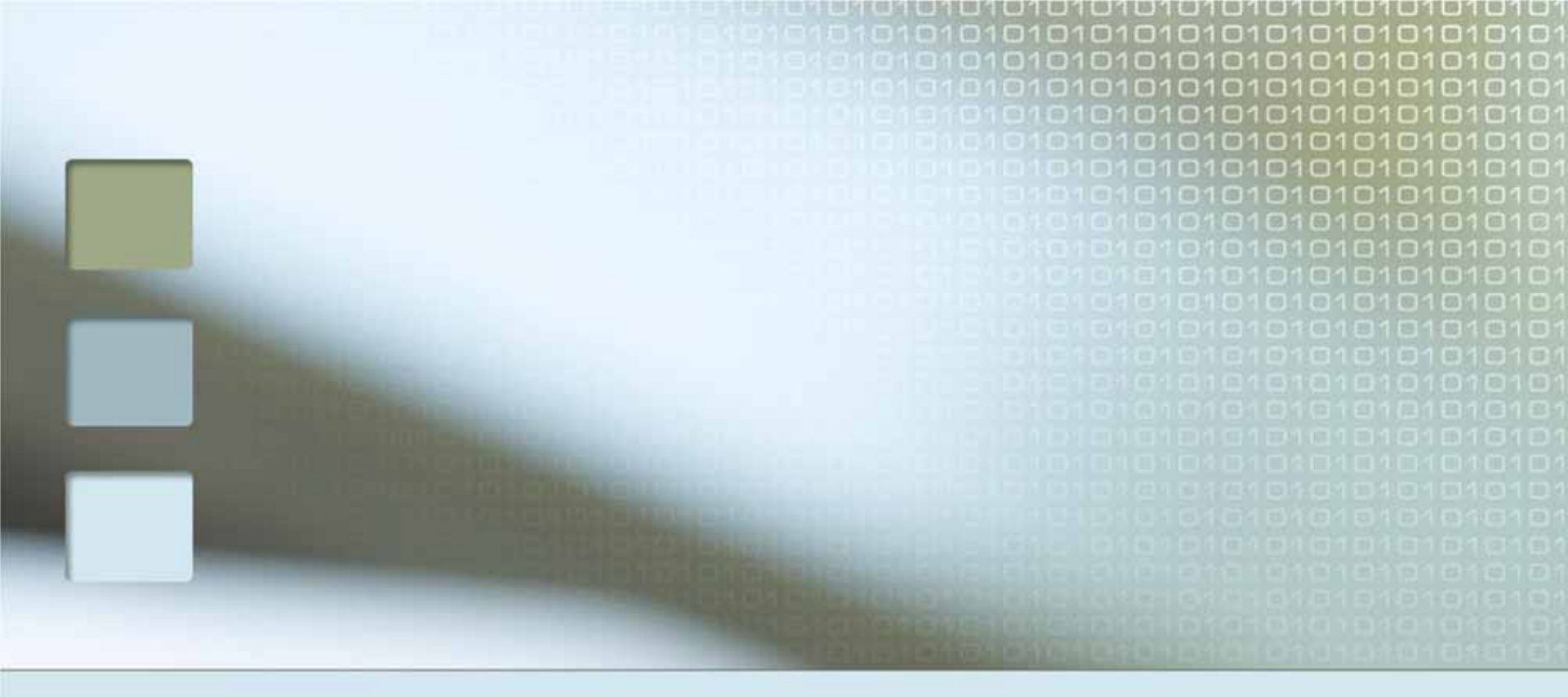

- Un style = un ensemble de mise en forme (§ et caractères) répertorié par un nom
- Les styles de présentation ont pour objet de :
  - Gagner du temps lors de mises en forme répétitives
  - Rendre homogènes la présentation d'un ou de plusieurs documents
  - Modifier une présentation juste en modifiant un ou plusieurs styles

#### Principe de création :

- Mettre en forme un caractère, un paragraphe et attribuer un nom (un style) à cette présentation
- À chaque fois qu'un paragraphe devra avoir la même apparence, on lui affectera le style ainsi créé
- Ex : style créé pour les sous-titres d'un document, l'en-tête d'une facture...

### Utiliser les styles prédéfinis :

- Sélectionner le mot ou le paragraphe
- Format>styles et mise en forme, ou

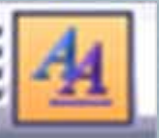

### Créer son propre style :

| 9        | ityles et mise en forme 🛛 🔻 >         |
|----------|---------------------------------------|
| 6        | ◎   ③   집 ]                           |
| M        | ise en forme du texte<br>Électionné   |
|          | Normal                                |
|          | Sélectionner tout                     |
|          | Nouveau style                         |
| Cl<br>aj | hoisir la mise en forme à<br>ppliquer |
|          | Effacer la mise en forme 🖄            |
|          | Normal ¶                              |

### Les styles : création

| Nom :                                                                                                    | StyleIt                                                                                                    | <b>Nommer</b> |
|----------------------------------------------------------------------------------------------------|----------------------------------------------------------------------------------------------------|---------------|
| Type de style :                                                                                                    | Caractère                                                                                                    | nouveau       |
| Style <u>b</u> asé sur :                                                                                                    | a Police par défaut                                                                                                    |               |
| Style du paragraphe suivant :                                                                                                    |                                                                                                    |               |
| Mise en forme                                                                                                    |                                                                                                    |               |
| Verdana 🖌 1                                                                                                    | $I \stackrel{4}{\checkmark} G I \stackrel{\underline{S}}{\underline{A}} \stackrel{\underline{A}}{\cdot}$                                                                                                    |               |
|                                                                                                    |                                                                                                    |               |
| Texte exemple Texte exem<br>exemple Texte exemple Te<br>Texte exemple Texte exem<br>exemple Texte exemple Te<br>Texte exemple Texte exem<br>exemple | ple Texte exemple Texte<br>exte exemple Texte exemple<br>ple Texte exemple Texte<br>exte exemple Texte<br>exte exemple Texte exemple<br>ple Texte exemple Texte                                                                                                    |               |
| Police par défaut + Police :Verdan                                                                                                    | a, 14 pt, Gras, Italique                                                                                                    |               |
|                                                                                                    |                                                                                                    |               |
|                                                                                                    |                                                                                                    |               |
| Ainster au madèle                                                                                                    | The state of the state of the s |               |

### Modèle de fichier

 Dans Word : chaque document créé repose sur un modèle par défaut : *Normal.dot* Un modèle détermine la structure de base d'un document et contient de nombreux paramètres déterminant la forme du document :

- les insertions automatiques,
- les polices,
- les affectations de touches,
- la mise en page,
- et les styles.

### Utilisation d'un modèle

Pour utiliser un modèle dans un nouveau document

Fichier>nouveau et choisir le modèle (normal.dot par défaut ou personnalisé)

On peut modifier un style contenu dans normal.dot

Seulement pour un fichier

Pour tous les fichiers (non conseillé, mieux vaut créer son propre modèle)

### Choix d'un modèle .dot

| States States                                                                                                    |                                                                                                    |                                 |
|----------------------------------------------------------------------------------------------------|----------------------------------------------------------------------------------------------------|---------------------------------|
| louveau document 🛛 🔻 🗙                                                                                                    | Modèles                                                                                                    |                                 |
| 9   3   5                                                                                                    | Général Autres documents Eusion et publipostage Lettres & Télécon                                                                                    | ies Mémos Publications Rapports |
| Document vierge  Document XML  Page Web  Message électronique  Créer à partir d'un document exist  odèles Rechercher en ligne :  OK | Document vide       Document XML       Page Web       Message électronique         Image: MonStyle.dot       MonStyle.dot       Message électronique | Aperçu non disponible.          |
| Sur mon ordinateur                                                                                                    |                                                                                                    | Créer un nouveau                |
| odèles récemment utilisés                                                                                                    | Madèles sur Office Online                                                                                                    |                                 |

### Création d'un modèle

On peut créer notre propre fichier modèle

- Qui devra avoir l'extension .dot
- Et comportera des styles prédéfinis ou personnalisés

Pour créer un modèle de fichier

- Ouvrir un nouveau fichier Word
- Définir les styles et les nommer
- Enregistrer le fichier en nom.dot

### Exo : Style

Dans un document word vierge, rajouter les styles :

styleIt : police 14, Arial, Gras, italique
styleVert : police 12, Times, vert

**styleSur** : police 16, Verdana, surligné

Enregistrer le document sous le nom MonStyle.dot

 Attention à bien s'assurer d'avoir modifié l'extension (et enregistrer le fichier dans Modèles)

Exo : Style (suite)

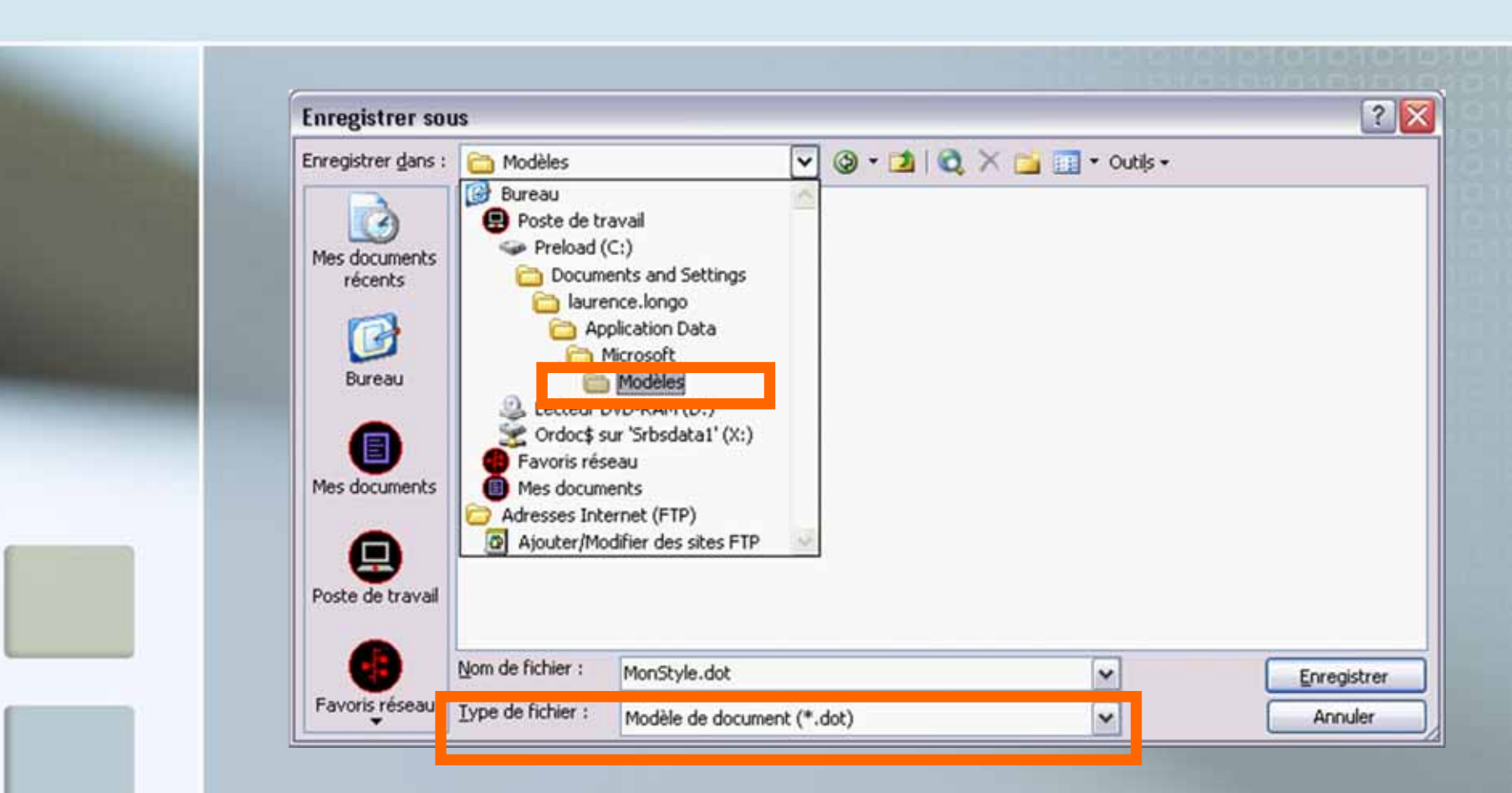

Utiliser MonStyle.dot pour modifier le fichier exoStyle.doc

### Utiliser un modèle dans un fichier existant

#### Menu Outils>modèles et compléments

| Qutils | Tableau Fenêtre ?                                             |                        |
|--------|---------------------------------------------------------------|------------------------|
| 49 Å   | Accepter toutes les modifications<br>Grammaire et orthographe | dans le document<br>F7 |
| :      | Statistiques                                                  |                        |
|        | Suivi des modifications                                       | Ctrl+Maj+R             |
| ļ      | Lettres et publipostage                                       |                        |
| 1      | Modèles et <u>c</u> ompléments                                |                        |

#### Dans modèle de document, cliquer sur « attacher » et choisir son modèle

Cocher « mise à jour automatique des styles de document »

| odèle de document                                               | Schema XML           | Kits d'extension XML    | CSS liée          |
|-----------------------------------------------------------------|----------------------|-------------------------|-------------------|
|                                                                 | dèle de document     |                         |                   |
| e.longo\Application Data\Microsoft\Modèles\cornish.dot Attacher | .longo\Application D | a\Microsoft\Modèles\com | nish.dot Attacher |

### Utiliser un modèle dans un fichier existant

 Les styles contenus dans le modèle .dot (dans mon exemple cornish.dot) sont alors rajoutés aux styles définis dans mon document .doc existant

Je pourrai donc utiliser ces styles importés pour modifier mon document.

### **Modifier un style**

#### ^ 1 . 18 . Styles et mise en forme ▼ × Modifier un style : 01016 Mise en forme du texte sélectionné Sélection du style MonStyle 0 Selectionner tout Clic > Modifier Nouveau style .... Choisir la mise en forme à appliquer ~ - Avec puces Bas: (Simple, Automat Italique Justifié Lien hypertexte o MonSty ∽ Sélectionner toutes les occurrences 1 Modifier .... Supprimer... Mettre à jour pour correspondre à la sélection Titre 3 1 ~ \* 1 0 Afficher : Mises en forme dispor > 38

### Exo : Modifier un style

### Modifier le « styleVert » en :

- gras et
- bordure 3D
- (bouton Format > Bordure)

| our éliminer les                | Mise<br>séle                                                                                           | es et mise e<br>en forme du<br>ctionné | n forme 🔹         |
|---------------------------------|----------------------------------------------------------------------------------------------------|----------------------------------------|-------------------|
|                                 |                                                                                                    | 0                                      | MonStyle          |
| Modifier le style               |                                                                                                    | X                                      | 1                 |
| Propriétés                      |                                                                                                    |                                        |                   |
| Nom :                           | MonStyle                                                                                               |                                        | 1                 |
| Type de style :                 | Paragraphe                                                                                             | ~                                      | orme à            |
| Style basé sur :                | ¶ Normal                                                                                               | ~                                      | -                 |
| Style du paragraphe quivant :   | ¶ MonStyle                                                                                             |                                        | Automai           |
| Schie on baragraphie survaire : | I Provovylo                                                                                            |                                        |                   |
| Times New Roman                 |                                                                                                    | Δ -                                    |                   |
|                                 |                                                                                                    | -                                      | -                 |
|                                 |                                                                                                    | : 1 <b>F</b>                           |                   |
| Police                          | oogloi prizidate Paragoglei prizidate Parago<br>alsos Paragogles priodote Paragogles priod             | 1994<br>1995                           | <u>e</u> <u>e</u> |
| Paragraphe                      | exemple Texte exemple Texte exemp<br>> Texte exemple Texte exemple Texte                               | exemple                                | MonSty~           |
| Tabulations                     | exemple Texte exemple Texte exemp                                                                      | ie Teate                               |                   |
| Bordure                         | bet auckans Paragooglas narrans. Paragooglet two<br>pet survinis Paragooglet turvinis. Paragooglet two | Tari.<br>Tari                          | MonStyl           |
| Langua                          | Det survemis Paragraphet survemis Paragraphet sur<br>det survemis Paragraphet survemis Paragraphet sur | kant<br>Milita                         |                   |
| Faildner                        | uche : 2,54 cm, Suspendu :                                                                             | 0,63                                   |                   |
| Cagre                           | it : (Simple, Automatique, 0                                                                           | ,5 pt<br>Avec                          | 1                 |
| Numérotation                    | 1,9 cm + Ta                                                                                            | HIGE                                   | 100               |
| Touche de raccourci             | Mettre à jour automatiqu                                                                               | lement                                 | 1                 |
| Format •                        | OK                                                                                                    | Annuler                                |                   |
|                                 |                                                                                                    |                                        |                   |

### Supprimer un style

Format > style
Sélectionner le style à supprimer
Appuyer sur Suppr

Note : on ne peut pas supprimer un des styles prédéfinis (normal, titre 1, titre 2, en-tête, pied de page)

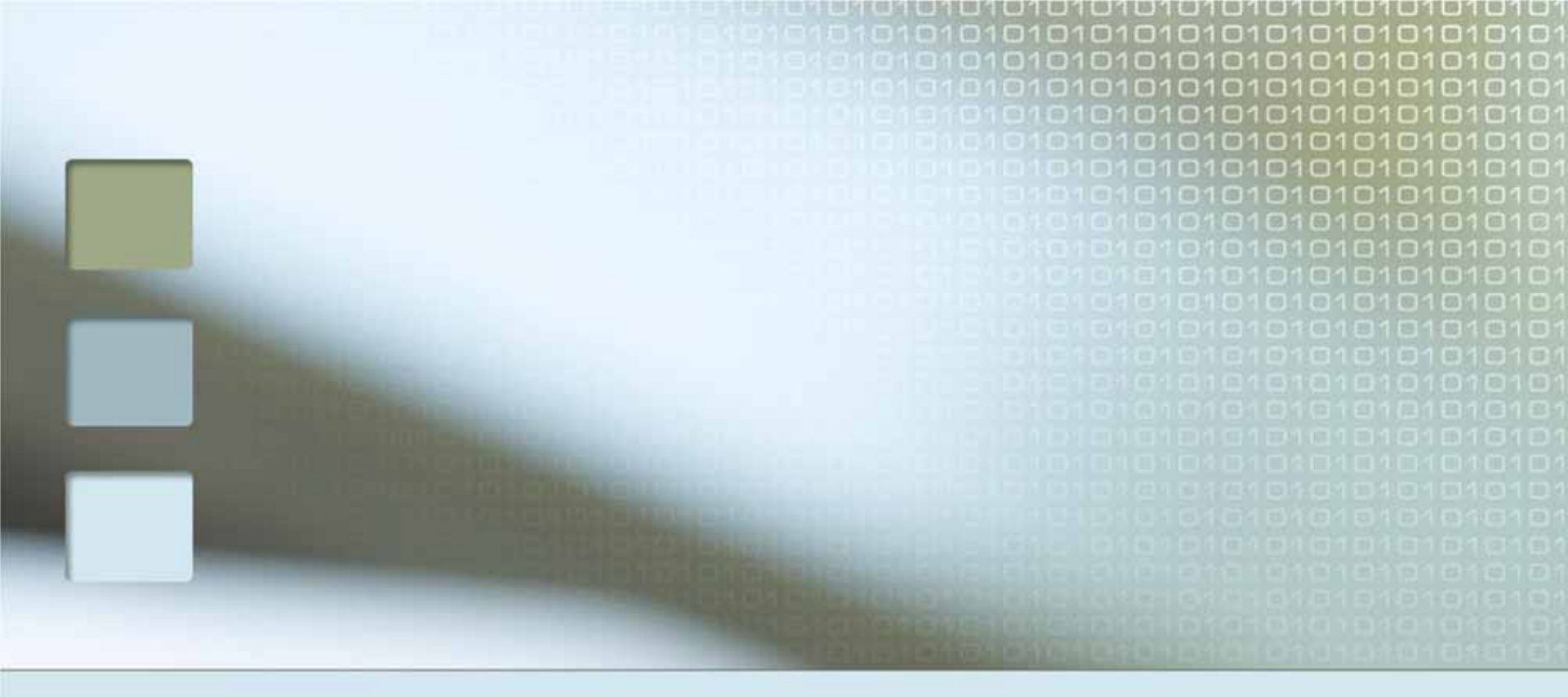

### Les sections

### Les sections

Définition : une partie d'un document avec une mise en page particulière :

marges, colonnes, orientation, titres courants, entête et pied de page différent de la section précédente, numéro de page aligné à gauche ou à droite en page paire/impaire...

REM : une section peut se limiter à un seul paragraphe

### Sections : utilité

On doit créer une section :

- Pour modifier le contenu des entêtes et pieds de page
- Pour modifier la taille du papier ou l'orientation de la page
- Pour modifier la position des notes de bas de page
- Pour modifier le nombre de colonnes, la taille des marges, la numérotation des pages ...

### Insertion d'une section

Se placer au début de la section
Insertion > saut > saut de section

| Saut ? ×                            |
|-------------------------------------|
| Types de sauts                      |
| • Saut de page                      |
| C <u>S</u> aut de retour à la ligne |
| Types de sauts de section           |
| C Page suivante                     |
| C Continu                           |
| C Page pai <u>r</u> e               |
| C Page impaire                      |
| OK Appular                          |
|                                     |

### Section : mise en page

Avec fichier > mise en page, on peut :

Régler les marges du papier l'orientation de la portion de texte sélectionnée, le format du papier

| arges [ra             | oier Dispos  | ition  |                          |        |   |
|-----------------------|--------------|--------|--------------------------|--------|---|
| Haut :                | 2,5 cm       | \$     | Bas :                    | 2,5 cm | ٢ |
| Gauche :              | 2,5 cm       | -      | Droite :                 | 2,5 cm | ۲ |
| Reliure :             | 0 cm         | -      | Position de la reliure : | Gauche | ~ |
| Afficher plus         | eurs pages : | Normal |                          | 112    |   |
| Appliquer à :         |              | -      |                          |        | = |
| and the second second | cument N     | 1      |                          | =      | = |

### **Section : disposition**

On peut Choisir des entête et pied de page différents selon les pages paires et impaires

| Aarges Papier Disposition     Début de la section : Nouvelle page     Début de la section : Nouvelle page     Supprimer les notes de fin     In-têtes et pieds de page   Daires et impaires différentes     Première page différente     A partir du bord :   En-tête :   1,25 cm     Pied de page :     1,25 cm     Pied de page :     1,25 cm     Pied de page :     1,25 cm     Page     Alignement vertical :     Haut     Numérotation des lignes     Bordures     OK                                                                                                    | en page                                                                                 |                   |           |
|----------------------------------------------------------------------------------------------------|-----------------------------------------------------------------------------------------|-------------------|-----------|
| Section  Début de la section : Nouvelle page  Supprimer les notes de fin  Ten-têtes et pieds de page Paires et impaires différentes Première page différente  A partir du bord : En-tête : 1,25 cm  Pied de page : 1,25 cm  Pied de page : 1,25 cm  Pi                                                                                  | ges Papier Disposition                                                                  |                   |           |
| En-têtes et pieds de page Paires et impaires différentes Première page différente A partir du bord : En-tête : 1,25 cm  Pied de page : 1,25 cm  Pied de page : 1,25 cm  Pied d                                                                                  | tion<br>ébut de la section : Nouv<br>] Supprimer les notes de fin                       | velle page        |           |
| A partir du bord : En-tête : 1,25 cm<br>Pied de page : 1,25 cm<br>Pied de page : 1,25 cm<br>Pied de | êtes et pieds de page<br>] Paires et impaires différentes<br>] Première page différente |                   |           |
| Pied de page : 1,25 cm<br>Page Alignement vertical : Haut Appliquer à : À tout le document Numérotation des lignes Bordures                                                                                                    | partir du bord :                                                                        | <u>E</u> n-tête : | 1,25 cm 🚖 |
| Page Alignement vertical : Haut Aperçu Appliquer à : À tout le document Numérotation des lignes Bordures  OK App                                                                                                    |                                                                                         | Pied de page :    | 1,25 cm 😴 |
| Alignement vertical : Haut                                                                                                    | e                                                                                       |                   |           |
| Aperçu Appliquer à : À tout le document Numérotation des lignes Bordures                                                                                                    | ignement vertical :                                                                     |                   | Haut 💌    |
|                                                                                                    | rçu<br>opliquer à :<br>tout le document                                                 | Bordures          |           |
| ar défauit                                                                                                    | Quiterocation des lightes                                                               | gordures          |           |
|                                                                                                    | dé <u>f</u> aut                                                                         |                   | OK Ar     |

### N° de page avec sections

Dès qu'on a *plusieurs sections* dans un document, on peut :

- Afficher ou non un numéro de page (page paire vs page impaire)
- Recommencer la numérotation de chaque section à 1
- Commencer la numérotation de la première page d'une section à 3 (l'exo)

### Exo : Sections - numérotation

- Avec le fichier Candide.doc
- Il faut un saut de section (et pas de page) avant la page où l'on souhaite insérer un numéro
- Ensuite, cliquer sur «en-tête/pied» de page
- décocher « lier au précédent »
- cliquer sur « insérer un numéro de page »
- Ensuite, aller dans insérer > numéro de page et choisir « centrer » et «commencer la numérotation à» 3

### Exo : Sections

 Afficher en-tête et pieds de page
 Taper Sommaire pour la section 1
 Modifier le titre de section pour afficher chapitre 1, chapitre 2 à chaque section correspondante

Attention : décocher la case « lier au précédent » pour ne pas avoir le même numéro de chapitre pour toutes vos pages !

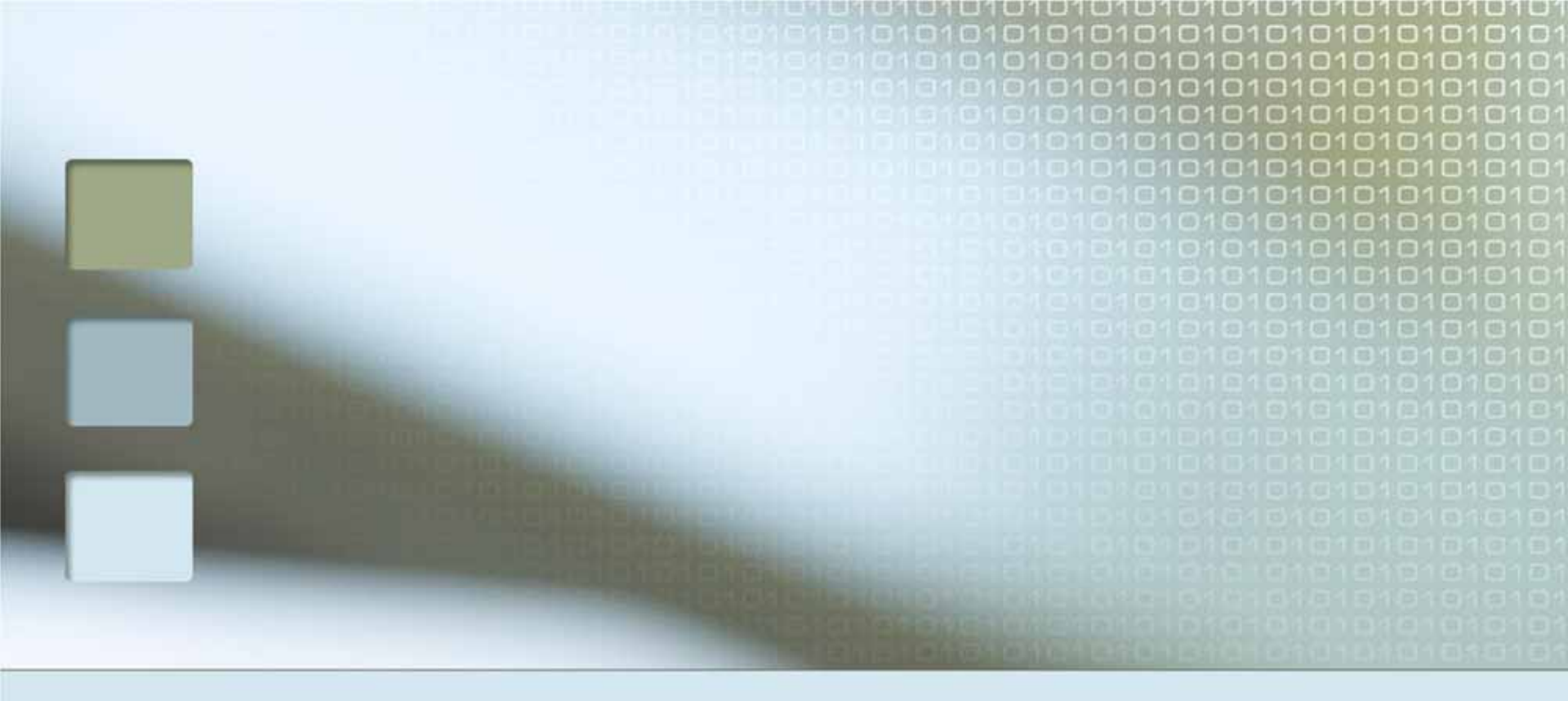

# Le publipostage

### Publipostage

Publipostage = générer du courrier automatiquement à partir d'un document modèle et d'une liste de personnes avec leurs adresses

Un modèle de la lettre à personnaliser pour chaque personne

Une base de données qui stocke les informations sur les personnes (nom, prénom, adresse,...)

Il faut :

### Publipostage : marche à suivre

#### Créer le document Word

- doit contenir des champs de publipostage
- ces champs doivent correspondre à un attribut de la base de données
- Créer ou importer la source de données (Access, Excel...)
- La fusion du document et de la source de données
- Résultat : un ensemble de lettres dont les champs sont remplis par les valeurs définies dans la base de données.

### Exo : publipostage

Une société d'assurance décide d'envoyer un courrier pour rappeler à chaque assuré le montant à payer pour l'année. La lettre est la même pour chaque assuré :

#### Cher X,

Nous vous remercions de votre confiance et nous vous rappelons que le montant de l'assurance à payer pour votre voiture Y, est de Z € Nous vous envoyons la facture à payer pour la date T.

### Exo : publipostage

Dans un nouveau document Word, taper le texte de la lettre

Cher X,

Nous vous remercions de votre confiance et nous vous rappelons que le montant de l'assurance à payer pour votre voiture Y, est de Z € Nous vous envoyons la facture à payer pour la date T.

Enregistrer la lettre : lettreAssure.doc

Récupérer la BD "Assurance.mdb"

### Publipostage

- Dans Word, sélectionnez Outils | Lettres et Publipostage
- **Dans la fenêtre ouverte à droite :** 
  - Sélectionner l'option *Lettres*, clic sur document de base, choix de l'option *Document actuel*
  - Sélectionner les destinataires : utiliser une liste existante. Cliquez sur Parcourir et cliquez sur le fichier de BD (assurance.mdb)
  - Dans la fenêtre qui s'affiche, sélectionnez la table *Personne*
  - Cliquez sur Sélectionnez tout, puis OK

### Publipostage

| Document             | 10 - Microsoft Word                                                                                        |                                                                                                    |                                                                                                    |                | 92                                                                                                    |
|----------------------|----------------------------------------------------------------------------------------------------|----------------------------------------------------------------------------------------------------|----------------------------------------------------------------------------------------------------|----------------|----------------------------------------------------------------------------------------------------|
| Eichier Editio       | n Affichage Insertion Format S<br>A Affichage Insertion Format S<br>A Affice Live   Ouvrin + Enregistrer + | Accepter toutes les modifications dans le document<br>Granmaire et orthographe, F7                                                                                                    | 0% • 🚆 🐴 Normal + Justifie • Times New Ro                                                                            | man • 12 • G I | Tapet une question                                                                                                    |
|                      | Cher-X,¶<br>Nous- vous                                                                                     | Redjerche     AR+Ck       Langue     •       Statistiques     •       Synthèse automatique     •       Espace de traval partagé     •       Subi des modifications     Ctrl+Maj+R       Comparaison et fusion de glocuments     •       Brotéger le document     •       Colaboration en ligne     • | s + + + 10 + + + 11 + + + 12 + + + 13 + + + 14 + + + + 15                                                            | it- de-        |                                                                                                    |
| 1.2.1.2.1.4.1.9.1.4. | l'assurance<br>pour·la·date                                                                                | Lettres et publipostage                                                                                                    | Fusion et gublipostage Afficher la barre d'outjis Fusion et publipostage Egyeloppes et étiquettes Assiptant Courrier | iayer-         | Lettres<br>Envoyez une lettre à un grouper<br>personnels. Yous pouvez<br>personnaiser cette lettre pour<br>chaque destinataire.<br>Cliquez sur Suivante pour contin |
|                      |                                                                                                    |                                                                                                    |                                                                                                    |                | Étape 1 sur 6     Suivarte : Document de ba                                                                                                    |

### Rajout « d'autres éléments »

- Sélectionner l'attribut X
- Cliquer sur Autres éléments pour insérer à la place de la lettre X, le champ nom.
- Procéder de même pour les autres attributs.

Champs à récupérer dans la BD Assurance

Cher «prenom» «nom»,

Nous vous remercions de votre confiance et nous vous rappelons que le montant de l'assurance à payer pour votre voiture, est de «montant\_de\_lassurance» €. Nous vous envoyons la facture à payer pour la date «echeance».

### Rajout « d'autres éléments »

| Accéder à Office Uv                                                                                                    | 6   Ouvir •   Enregistrer •                                                                        | - 7 - 1 - 8 - 1 - 5 - 1 - 10 - 1 - 11 - 1 - 12 - 1 - 13 - 1 - 14 - 1 - 15 - 1 - 17 - 1 - 18 - 1 - 18 - 1 - 14 - 1 - 15 - 1 - 17 - 1 - 18 - 1 - 18 - 1 - 18 - 1 - 18 - 1 - 1                                                                                                    | state                                                                                                    |
|----------------------------------------------------------------------------------------------------|----------------------------------------------------------------------------------------------------|----------------------------------------------------------------------------------------------------|----------------------------------------------------------------------------------------------------|
|                                                                                                    | Cher «prenom» «nom»,<br>Nous vous remercions de votre co<br>l'assurance à payer pour votre voiture | enfiance et nous vous rappelons que le montant de<br>«type de_voiture», est de «montant_de_lassurance» €.                                                                                                    | lettre<br>as encore fait,<br>e maintenant.<br>re lettre des<br>enant le<br>22 sur une zon<br>lquez sur un d<br>25.<br>esse<br>alutation |
| (1) No. (2) No. (2) N | l                                                                                                  | Insérer un champ de fusion<br>Insérer :<br>○ Champs d'gàresse<br>Champs d'gàresse<br>Champs d'gàresse<br>Champs de base de gonnées<br>Champs de base de gonnées<br>Champs d'atres de<br>Une fois la compos<br>lettre achevie, di<br>Suivante, vous po<br>afficher et person<br>lettre. | sement électri<br>ments<br>Rion de votre<br>ques sur<br>uvez alors<br>naiser chaque                                                     |
|                                                                                                    |                                                                                                    | Faire correspondre les charges       Insérer       Acruler         *       \$uvarte : April         *       Précéderte :                                                                                                    | erçu de vos le<br>Sélection des                                                                                                    |

### Publipostage

- L'aperçu de la lettre montre l'ensemble des documents personnalisés pour chaque ligne de la table
  - Des flèches permettent de naviguer lettre par lettre
- Cliquez sur Fin de la fusion
- On peut imprimer les lettres, les modifier
- On peut procéder de la même manière pour les étiquettes et les enveloppes

### Exemple de lettre finale :

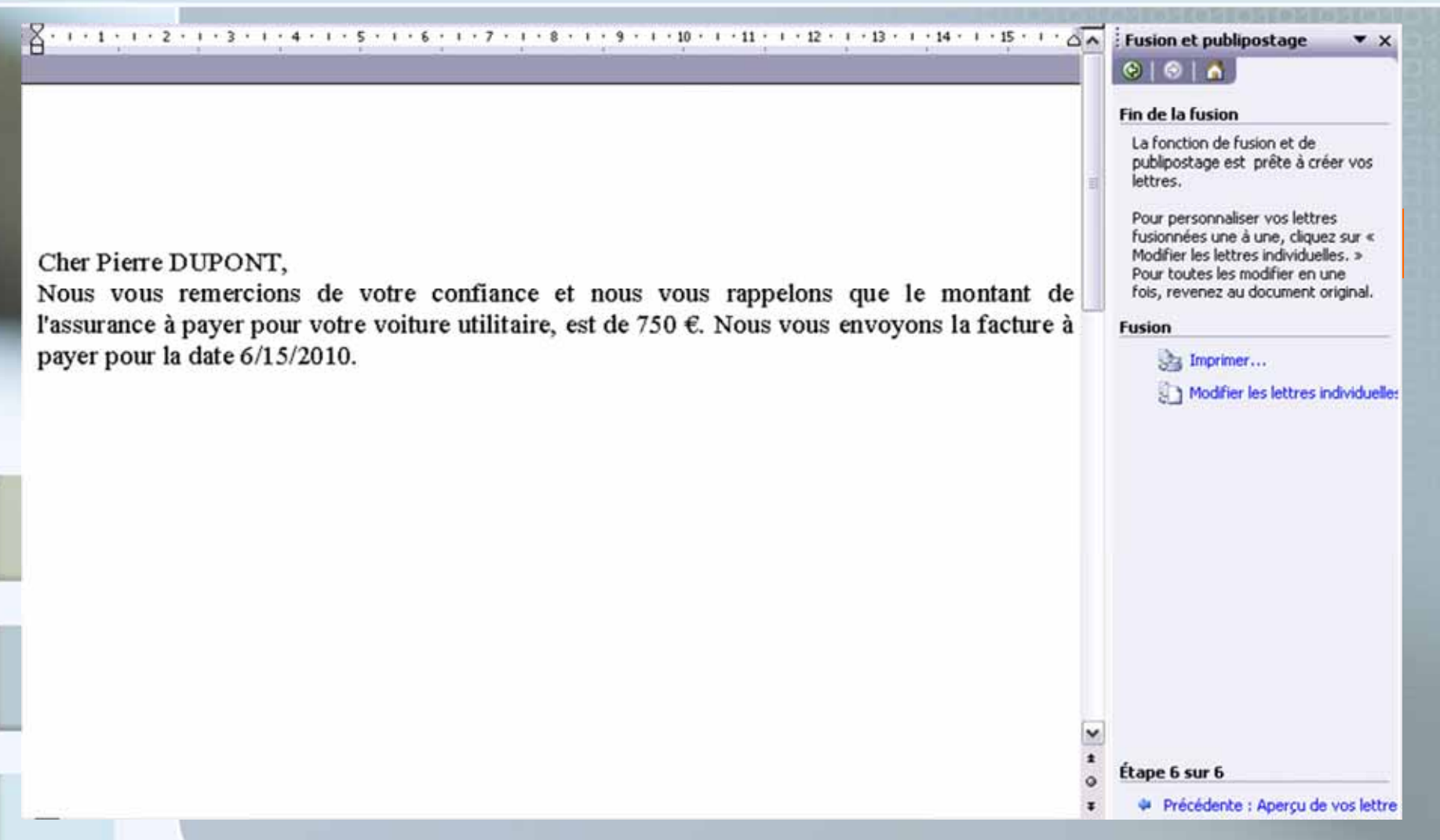